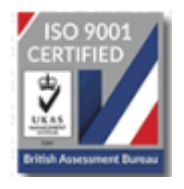

ثانوي داعل ثانوي تغليمي بور ڈیشاور

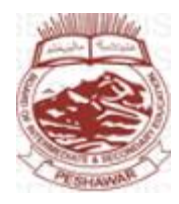

ہدایات برائے آن لائن داخلہ (پرائیویٹ)

ثانوی داعلی ثانوی تعلیمی بورڈ پشاورنے پرائیویٹ طلباءوطالبات کے امتحانی داخلہ فارم آن لائن وصول کرنے کے لئے سسٹم متعارف کیا ہے جو پشاور بورڈ کی آفیشل ویب سائٹ پرلانچ کیا گیا ہے۔اس سسٹم کے ذریعے پرائیویٹ طلباءوطالبات امتحانی داخلہ فارم آن لائن جمع کر واسکتے ہیں۔

آن لائن داخلہ کرنے کے لئے درج ذیل طریقہ کار پر عمل کریں۔

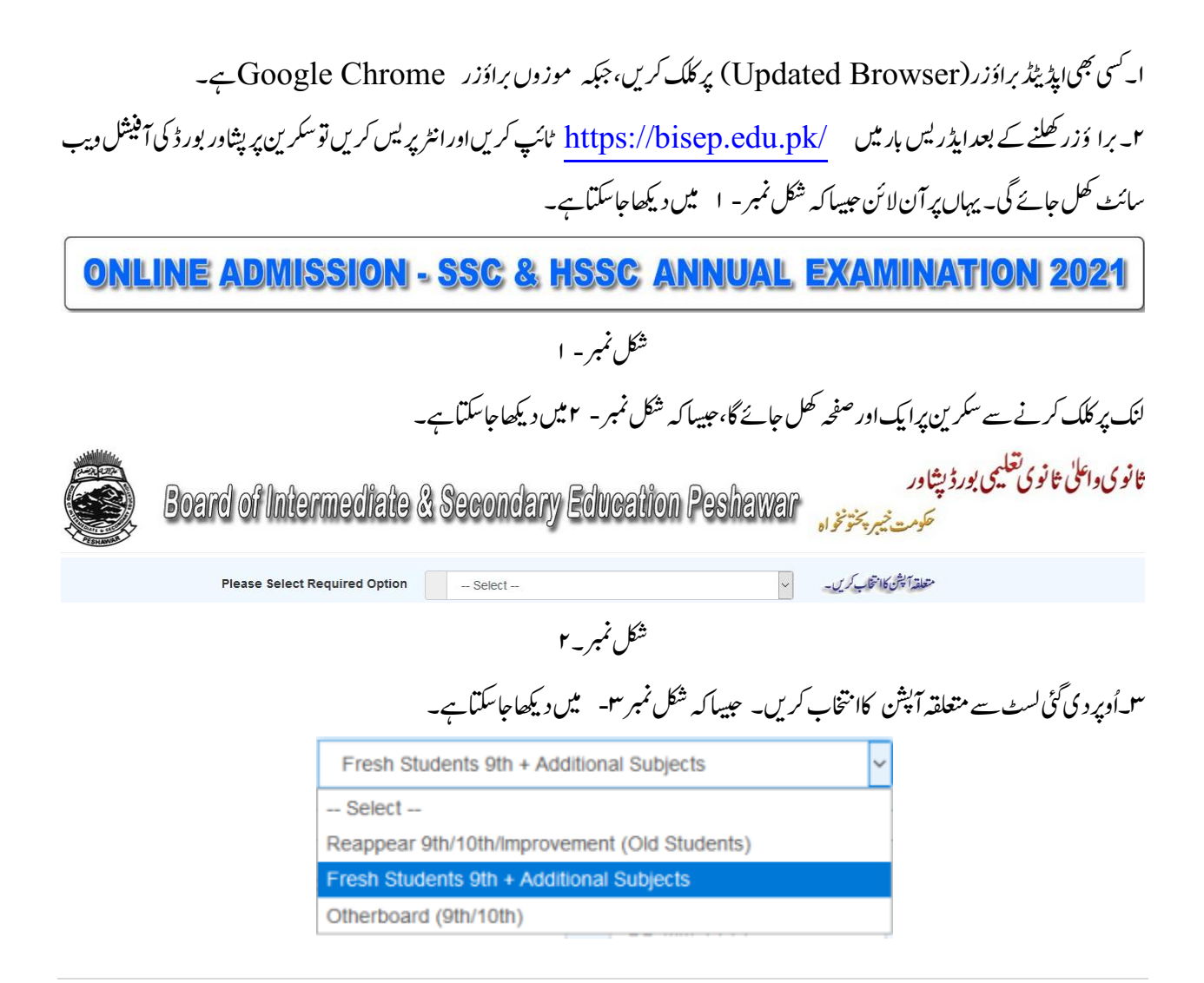

## ۲۰-(الف)۔ پہلی بار بورڈ کاامتحان دینے والے طلباءو طالبات (Fresh Students 9th + Additional Subjects) کا بتخاب کریں اور اگلے صفحے پراپنانام، ولدیت، تاریخ پیدائش اور موبائل نمبر (جس کانیٹ ورک تبدیل نہ ہوا ہو) درج کریں اور Process Data بٹن پر کلک کریں حیسا کہ شکل نمبر سے میں دیکھاجا سکتا ہے۔

شکل نمبر۔۳

| Name                                                                                                    | Father Name                                                              | Date of Birth              | Mobile No                                                                            |                                                                         |
|----------------------------------------------------------------------------------------------------|--------------------------------------------------------------------------|----------------------------|--------------------------------------------------------------------------------------|-------------------------------------------------------------------------|
|                                                                                                    |                                                                          | DD-MM-YYYY                 |                                                                                      | Process Data                                                            |
|                                                                                                    | ر_۳                                                                      | شکل نمب                    |                                                                                      |                                                                         |
| ن میں<br>میں                                                                                            | )۔ بیر معلومات درست ہونے کی صور ب                                        | ریخ پیدائش ظاہر ہو جائے گر | به طالبعلم کانام، ولدیت اور تا                                                       | ایپاکرنے سے مطلوبہ                                                      |
| ر- ۵ میںد یکھاجا سکتا ہے۔                                                                               | ۲، بٹن پر کلک کریں جیسا کہ شکل نمبر<br>Cc                                | onfirm Record &            | & Send Verifica                                                                      | tion Code"                                                              |
| Student Name ( طالب علم کا نام )                                                                        | ( والد کا نام ) Father Name                                              |                            | Date of Birth ( تاريخ پيدايش )                                                       |                                                                         |
| ALI KHAN                                                                                                | WALI KHAN                                                                |                            | 17-03-2006                                                                           |                                                                         |
| NOTE: If the above information is correct and you the below button, A Verification Code will be sent to | vant to apply for online admission, please click on<br>provided Mobile # | لمك كريں۔                  | آپ آن لائن داخلہ کرنا چا جے ہیں تو ضحید یے گئے بٹن پرکا<br>رؤار سال کر دیا جا سے گا۔ | اگراوپردی گئی معلومات درست ہےاور<br>آپ کے دیئے گئے موبائل نمبر پرایک کو |
|                                                                                                    | MOBILE #:                                                                | 0332-5412139               |                                                                                      |                                                                         |

Confirm Record & Send Verification Code ?

۵-(ب)۔ جبکہ وہ طلباء وطالبات جنھوں نے پہلے بورڈ کاامتحان دیاہو،وہ (Reappear 9th/10th (Old Students کاانتخاب کریں جیسا کہ شکل نمبر۔ ۲میں دیکھاجا سکتا ہے۔

| Reappear 9th/10th/Improvement (Old Students) | ~ |
|----------------------------------------------|---|
| Select                                       |   |
| Reappear 9th/10th/improvement (Old Students) |   |
| Fresh Students 9th + Additional Subjects     |   |
| Otherboard (9th/10th)                        |   |

شکل نمبر- ۲

۲۔ الگلے صفح پر امتحانی سال، سیشن (Annual / Supplementary) ، روکنمبر (آخری امتحان, جو طالبعکم نے دیاہو) اور موبائل نمبر (جس کانیٹ درک تبدیل نہ ہواہو)درج کریں اور "Process Data"، بٹن پر کلک کریں۔ جیسا کہ شکل نمبر - 2 میں دیکھا جا سکتا ہے۔

|                  | <b>Year</b>                     | Session                    | Roll                                 | l No                         | Date of Birth                  | Mobile No                           | Pr                             | rocess Data |
|------------------|---------------------------------|----------------------------|--------------------------------------|------------------------------|--------------------------------|-------------------------------------|--------------------------------|-------------|
|                  |                                 |                            |                                      | شکل نمبر ۷                   |                                |                                     |                                |             |
| ر<br>مشکل        | تخاب کریں، جیسا ک               | ۰۶ (Otherboa               | ard $9^{\text{th}}/10^{\text{th}}$ ) | ن بري۔<br>آئے ہوں وہ         | ما ئىگر <sup>يى</sup> ڭ كرواكے | .جو کسی اور بور ڈسے                 | ۔ وہ طلباء وطالبا <b>ت</b>     | 2_(3).      |
|                  |                                 |                            |                                      |                              |                                | -4                                  | ب <u></u> ديکھا جاسکتا ہے      | نمبر- ∧می   |
|                  |                                 | Reappear 9                 | )th/10th/Impro                       | vement (O                    | ld Students)                   | ~                                   | ·                              |             |
|                  |                                 | Select                     |                                      |                              |                                |                                     | 1                              |             |
|                  |                                 | Reappear 9th               | n/10th/Improve                       | ement (Old                   | Students)                      |                                     | -                              |             |
|                  |                                 | Fresh Studen               | nts 9th + Addit                      | ional Subje                  | ects                           |                                     |                                |             |
|                  |                                 | Otherboard (               | 9th/10th)                            |                              |                                |                                     |                                |             |
|                  |                                 |                            |                                      | شکل نمبر- ۸                  |                                |                                     |                                |             |
| عاياگيا          | کل نمبر - ۹ میں د ک             | پر کلک کریں جیسا کہ ش      | Process''بٹن                         | Data" ∠                      | معلومات درج كر                 | لے فارم میں مطلوبہ                  | ن پر ظاہر ہونے وا۔             | ^_سکرین     |
|                  |                                 |                            |                                      |                              |                                | 1                                   |                                |             |
|                  | Name                            |                            | Father Name                          |                              | Date of Birth                  | Mobile No                           |                                |             |
|                  |                                 |                            |                                      | DD-N                         | IM-YYYY                        |                                     | Pro                            | cess Data   |
|                  |                                 |                            |                                      | شکل نمبر- ۹                  |                                |                                     |                                |             |
| ا میں            | یبا که شکل نمبر- •              | رائش درست نهيں، حب         | به درج شده تاريخ پيد                 | لماہر ہو جائے گا ک           | مکرین پرایک میسج <sub>ف</sub>  | اج کی صورت <b>م</b> یں <sup>ی</sup> | رائش کے غلطاندر                | تاريخ پيد   |
|                  |                                 |                            |                                      |                              |                                |                                     | تباہے۔                         | ديكحاجاسك   |
| ALI K            | Name<br>HAN                     | WALI KH                    | Father Name                          | 17-03                        | Date of Birth<br>3-2036        | <b>Mobile No</b><br>0332-5412139    | Pro                            | cess Data   |
| Student          | Date of Birth is Invalid Please | check (ERR-II).            |                                      |                              |                                |                                     |                                |             |
|                  |                                 |                            | 1                                    | شکل نمبر- ۱۰                 |                                |                                     |                                |             |
| میں<br>بیس       | ت ہونے کی صورت                  | ،<br>گ- بیر معلومات در سی  | ورجنس ظاہر ہو جائے                   | کانام،ولدیتا                 | ,میں مطلوبہ طالبعلم            | ن اندراج کی صورت                    | <del>ع</del> لومات کے درست     | ۹_جبکه م    |
|                  | يديكھاجاسكتاہے۔                 | باکه شکل نمبر- ۱۱ میر      | <sup>، بی</sup> ن پر کلک کریں جییہ   | 'Confirm                     | Record &                       | Send Veri                           | fication C                     | ode"        |
|                  |                                 |                            |                                      | ردياجائے گا۔                 | ضدیقی کوڈار سال <sup>ک</sup>   | موبائل نمبر پرایک ت                 | بعد آ کچے مہیا کر دہ           | جس کے ب     |
| <mark>ب ک</mark> | Other) کے انتخا                 | rboard 9 <sup>th</sup> /10 | <sup>th</sup> )ي(Fresh S             | tudents 9                    | th + Addi                      | tional Subj                         | درہے کہ (ects                  | نوٹ: یاد    |
|                  |                                 | ) کر سکتاہے۔               | م دا <u>خلے کے لئے ایلا ڈ</u>        | _ایک،ی طالبعل <mark>ہ</mark> | موبائل نمبر پر صرف             | سیش <mark>ن کے لئےایک</mark>        | یں کسی بھیامتحانی <sup>ت</sup> | صورت میں    |
|                  |                                 |                            |                                      |                              |                                |                                     |                                |             |

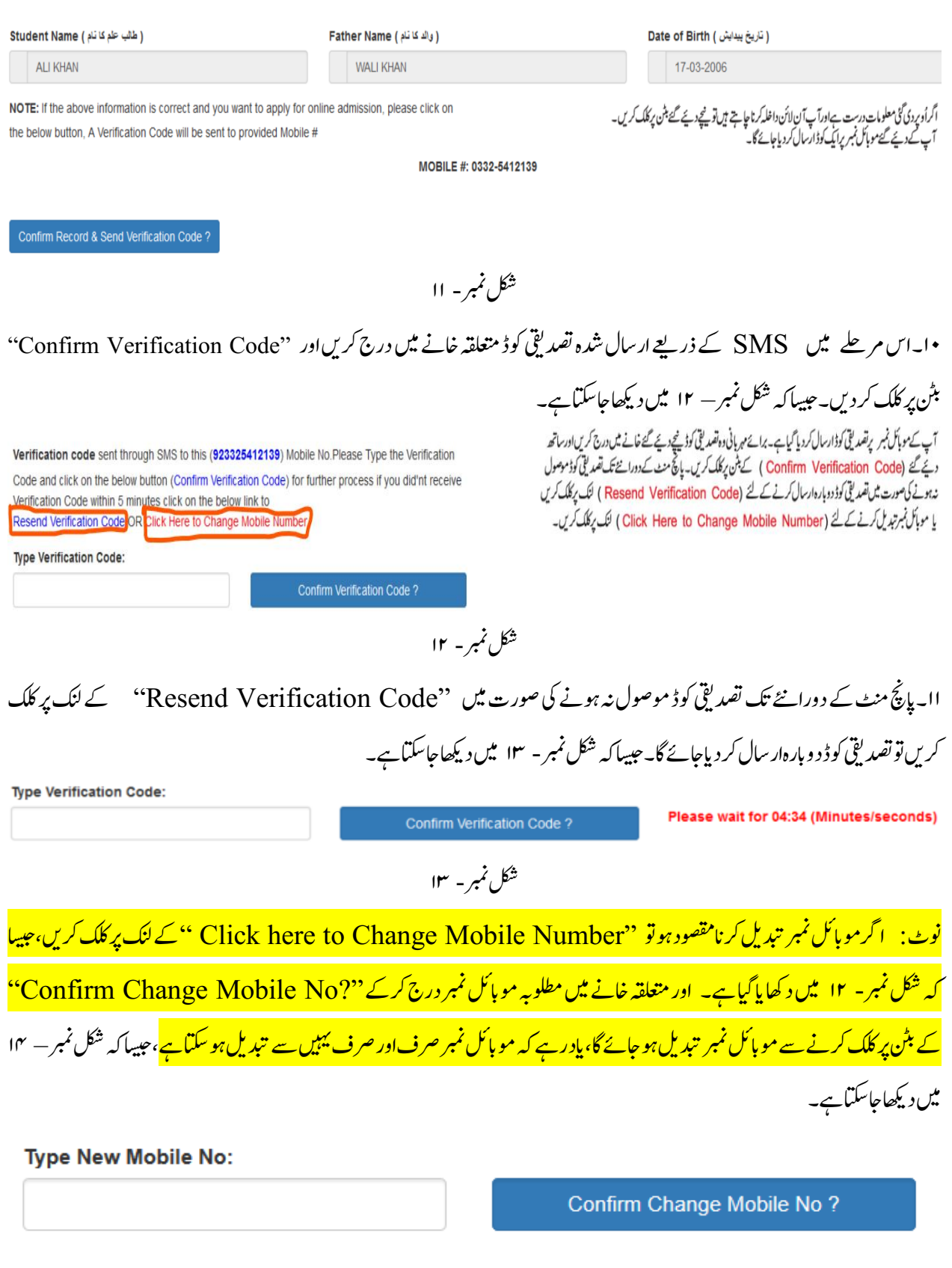

شکل نمبر - ۱۴

۱۲۔ شکل نمبر - ۱۴ میں دکھائے گئے Confirm Verification Code بٹن پر کلک کرنے پر تصدیقی کوڈ کی Verification یا تصدیق کی جائے گی۔ تصدیقی کوڈ کے غلط ہونے کی صورت میں سکرین پر میسج آئے گا کہ مہیا کر دہ کوڈ درست نہیں ہے، جیسا کہ شکل نمبر - ۱۵ میں دیکھا جاسکتا ہے۔

| Type Verification Code:            |                                                        |                              |                                          |
|------------------------------------|--------------------------------------------------------|------------------------------|------------------------------------------|
| 123145                             | Confirm Verifi                                         | cation Code ?                | Verification Code is Invalid!            |
|                                    | شکل نمبر - ۱۵                                          |                              |                                          |
| نے کے ساتھ کچھ خانے لاک ہوئگے      | یہ فارم ظاہر ہو جائے گا۔ یہاں پر موبائل نمبر کے خانے   | میں سکرین پر طالبعلم کا داخل | ۳ <sub>۱-</sub> جبکه درست اندراج کی صورت |
| ن ہے۔ اسکے علاوہ نزدیک/مجوزہ       | ) کیا جاسکتا، جبکه باقی معلومات کااندراج/ در متگی ممکر | د جود معلومات کو تبدیل نہیں  | جسکا مطلب ہے کہ ،ان خانوں میں مو         |
|                                    | اجاسکتا ہے۔                                            | به شکل نمبر – ۱۶ میں دیکھا   | امتحانی ہال کا نام بھی درج کریں، جیسا ک  |
| Nationality ( قرمیت)<br>- Select - | Student Province ( سود )<br>- Select -                 | Student District             | ( مَنْعَ )                               |

| Student Name ( طالب علم کا نام )              | (والد کا تام ) Father Name                       | Date of Birth ( تاريخ بيدايش )                             |
|-----------------------------------------------|--------------------------------------------------|------------------------------------------------------------|
| ALI KHAN                                      | WALI KHAN                                        | 17-03-2006                                                 |
| Gender ( جنب )                                | Religion ( مذبب )                                | ( والد / سریرست کا شناختی کارڈ نمیر ) Father/Guardian CNIC |
| - Select -                                    | - Select -                                       | Nadra ID Card #                                            |
| ( فَرَم (ب) تَعَير ) (Student Form (B)        | ( موبايل نمبر ) # Student/Father/Guardian Mobile | ( ٹیئی قون نمبر ) # Phone                                  |
| Student Form(B) #                             | 0332-5412139                                     |                                                            |
| Present Address ( مرجوده بنَّه )              | Permanent Address (                              | ( مستقل يت                                                 |
|                                               |                                                  |                                                            |
| Proposed Center (Name of Nearest Exam Center) |                                                  |                                                            |
|                                               |                                                  |                                                            |
|                                               |                                                  |                                                            |

شکل نمبر - ۱۲

سمار سکرین کے نیچلے جصے میں مطلوبہ گروپ اور مضامین کا انتخاب کریں اور طالبعلم کی تصویر ایلوڈ کرنے کے لئے "Browse" بٹن پر کلک کر کے تصویر ایلوڈ کرنے کے لئے "Browse" بٹن پر کلک کر کے تصویر ایلوڈ کریں اور داخلہ فار م محفوظ کرنے کے لئے شکل نمبر -تصویر ایلوڈ کریں اور داخلہ فار م محفوظ کرنے کے لئے نیچے دیئے گئے Save Admission Form بٹن پر کلک کریں جیسا کہ شکل نمبر -ایم یں دیکھاجا سکتا ہے۔ جبکہ وہ طلباءو طالبات جنھوں نے پہلے بورڈ کا امتحان دیاہواُن کے فار م میں تصویر پہلے سے موجود ہوگی۔ ایسے طلباءو طالبات کے لئے تصویر ایلوڈ کرنے کا تو ہو گی۔ ایسے طلباءو طالبات کے لئے تصویر ایلوڈ کرنے کے تو ہو گی۔ ایسے طلباءو طالبات کے لئے تو دینے گئے کہ کر کے تو کے تو ک

| Group | ( گروپ ) |
|-------|----------|
|-------|----------|

| - Select -             |       |
|------------------------|-------|
| - Select -             | - Fee |
| HUMANITIES (9TH FRESH) |       |
| ADDITIONAL GROUP       |       |

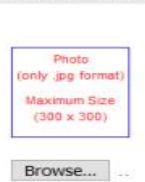

Student Picture

( محترط کچیے ) Save Admission Form

شکل نمبر - ۱۷

۵۱۔ فارم محفوظ کرنے کے بعد الطلح صفحے پر دائیں ہاتھ کی جانب Print Form کے پنچ کم پیوٹر ائز ڈفیس چالان اور پُر شدہ داخلہ فارم ک Download کالنک ظاہر ہو جائے گااور ساتھ ہی کچھ اور معلومات بھی درج ہو گی، جس میں کم پیوٹر ائز فیس چالان کار سید نمبر ، کلاس، گروپ، طالبعلم کانام، ولدیت، ٹوٹل فیس اور ''Form Status'' شامل ہیں، جیسا کہ شکل نمبر – ۱۸ میں دیکھا جا سکتا ہے۔

| Receipt | No     | Class | Group      | Name     | Father Name  | Total Fee | Form Status | Print Form |
|---------|--------|-------|------------|----------|--------------|-----------|-------------|------------|
| 204     | 021879 | этн   | HUMANITIES | ALI KHAN | WALI KHAN    | 1400      | Pending     | DOWNLOAD   |
|         |        |       |            |          | شکل نمبر- ۱۸ |           |             |            |

نوٹ: وہ طلباءوطالبات جو کسی اور بورڈ سے مائیگریشن کروائے آئے ہوں، توان کے لئے داخلہ فارم کے ساتھ مائیگریشن سر شیفیکیٹ بھی منسلک کر نالاز می ہو گا۔اورا گر جماعت دہم میں داخلہ کر واناہو تو داخلہ فارم کے ساتھ مائیگریشن سر شیفیکیٹ اور جماعت نہم کی (متعلقہ بورڈ سے) تصدیق شدہ DMC یامارک شیٹ کی فوٹو کاپی بھی منسلک کر نالاز می ہو گا۔مائیگریشن مطلوبہ فیس صرف اور صرف کمپیوٹر انزڈ فیس چالان پر جمع کریں۔ Manual بینک رسید پر جمع شدہ فیس ہر گز قابل قبول نہیں ہو گا۔